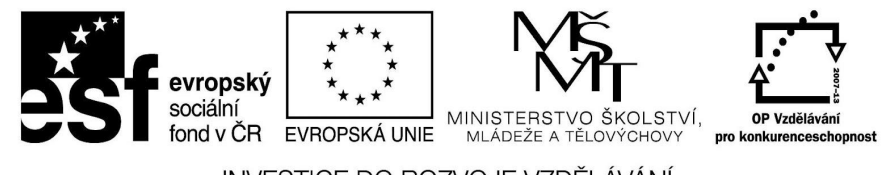

INVESTICE DO ROZVOJE VZDĚLÁVÁNÍ

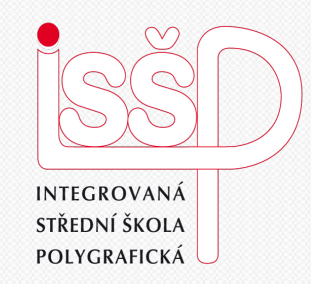

#### Photoshop, Gif 4. Dokončování a ukládání

#### Vytvořila: Radka Veverková

Vytvořeno dne: 27. 8. 2012

DUM číslo: 4 Název: Dokončování A ukládaní gifů

#### www.isspolygr.cz

Integrovaná střední škola polygrafická, Brno, Šmahova 110 Šmahova 110, 627 00 Brno

Interaktivní metody zdokonalující edukaci na ISŠP CZ.1.07/1.5.00/34.0538

Photoshop – Gif

| Škola<br>Ročník<br>Název projektu<br>Číslo projektu<br>Číslo a název šablony<br>Autor<br>Tématická oblast<br>Název DUM<br>Pořadové číslo DUM<br>Kód DUM<br>Datum vytvoření<br>Anotace | Integrovaná střední škola polygrafická, Brno, Šmahova 110<br>3. ročník (SOŠ, SOU)<br>Interaktivní metody zdokonalující proces edukace na ISŠP<br>CZ.1.07/1.5.00/34.0538<br>III/2 Inovace a zkvalitnění výuky prostřednictvím ICT<br>Mgr. Radka Veverková<br>Animace<br>Dokončování a ukládání gifů<br>4<br>VY_32_INOVACE_04_OV_VY<br>27. 8. 2012<br>Presentace, která obsahuje tvorbu gifů v programu<br>Photoshop. Žáci jsou seznámeni s dokončováním a |
|----------------------------------------------------------------------------------------------------|----------------------------------------------------------------------------------------------------|
|                                                                                                    | Photoshop. Žáci jsou seznámeni s dokončováním a ukládáním.                                                                                                    |

Pokud není uvedeno jinak, je uvedený materiál z vlastních zdrojů autora.

Integrovaná střední škola polygrafická, Brno, Šmahova 110 Šmahova 110, 627 00 Brno

Interaktivní metody zdokonalující edukaci na ISŠP CZ.1.07/1.5.00/34.0538

Photoshop – Gif

DUM číslo: 4 Název: Dokončování A ukládaní gifů

# DOKONČOVÁNÍ A UKLÁDÁNÍ GIFU VE PHOTOSHOPU

Integrovaná střední škola polygrafická, Brno, Šmahova 110 Šmahova 110, 627 00 Brno

Photoshop – Gif

DUM číslo: 4 Název: Dokončování A ukládaní gifů

### DOKONČENÍ

Při dokončování si vlevo v liště Animace (snímky) vyberte, kolikrát chcete, aby se animace přehrála

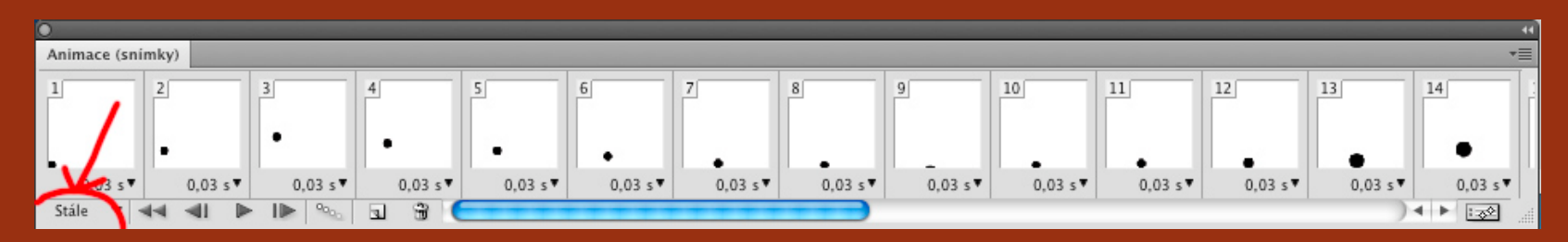

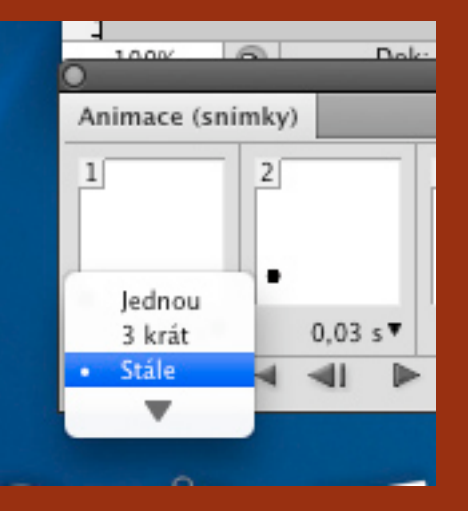

Vybrat si můžete z možností: jednou, 3 krát nebo stále. Rozkliknutím šipky naskočí ještě kolonka – jiný... – kde si můžete sami počet přehrátí sami určit.

Integrovaná střední škola polygrafická, Brno, Šmahova 110 Šmahova 110, 627 00 Brno

Photoshop – Gif

DUM číslo: 4 Název: Dokončování A ukládaní gifů

### **POJISTÍME...**

Pokud máte v úmyslu ještě někdy v budoucnu animaci upravovat, uložte ji před konečnou konverzí jako pojistku do formátu Photoshop, neboli PSD.

Uložením do formátu GIF se veškeré vrstvy sloučí do jednoho souboru a nebude možné je jakkoliv upravit.

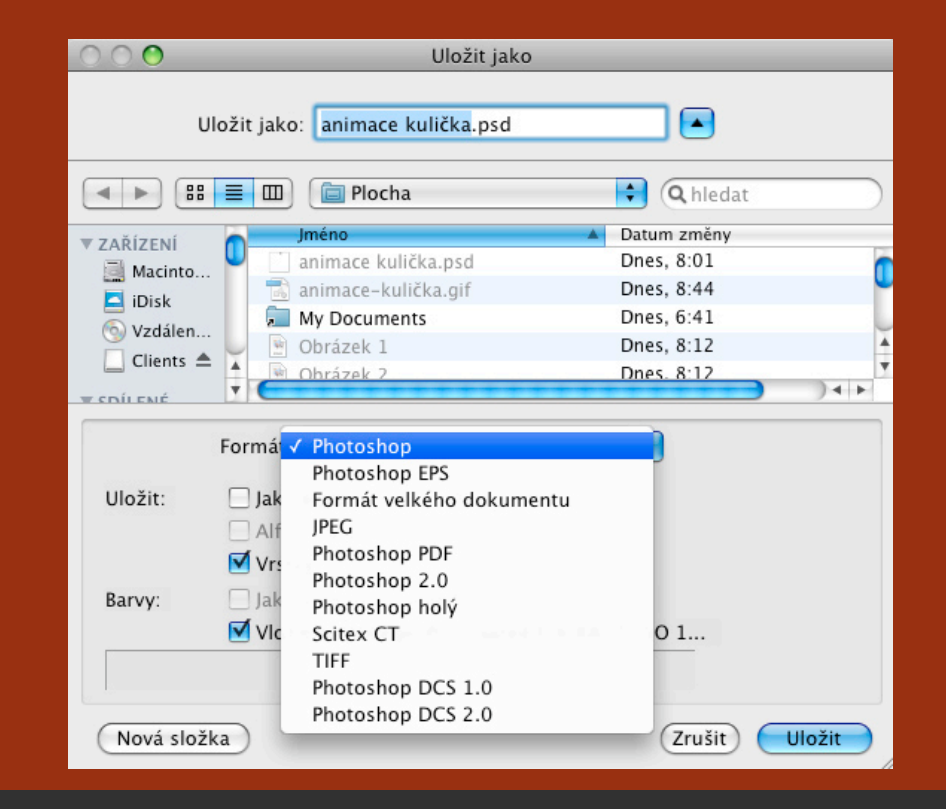

Integrovaná střední škola polygrafická, Brno, Šmahova 110 Šmahova 110, 627 00 Brno

Photoshop – Gif

DUM číslo: 4 Název: Dokončování A ukládaní gifů

### UKLÁDÁME...

#### Konverzi do formátu GIF zahájíme volbou Soubor > Uložit pro web a zařízení...

| 📫 Photoshop Soubor Úpravy                                                                                                    | Obraz Vrstva Výběr Filtr Analýza 3                                                                                                    | D Zobrazení Okna Nápověda                                                           |
|----------------------------------------------------------------------------------------------------|----------------------------------------------------------------------------------------------------|-------------------------------------------------------------------------------------|
| Ps Br 📅 🔻 100% 🗸 👋 🔍                                                                                                    | 🌾 Photoshop Soubor Úpravy Obraz                                                                                                    | Vrstva Výběr Filtr An                                                               |
| E    Image: Constraint of the second second | Ps    Protoshop    Soubor    Upravy    Obraz      Ro    Ps    Protoshop    Nový    Otevřít      Vový    Otevřít    Procházet v Bridge    Otevřít jako inteligentní ol      Otevřít    Siřka:    Procházet v Bridge    Otevřít jako inteligentní ol      Otevřít    Soubor    Upravy    Obraz      Vový    Otevřít    Procházet v Bridge    Otevřít jako inteligentní ol      Otevřít    Poslední    Sdílet obrazovku    Device Central      Vový    Zavřít    Zavřít vše    Zavřít vše      Zavřít a přejít do Bridge    Uložit    Uložit jako      Uložit jako    Zpřístupnit    Uložit pro web a zařízení                                                                                                    | Vrstva Výber Filtr An:<br>第N<br>第0<br>元第0<br>元第0<br>元第0<br>元第0<br>元第0<br>元第0<br>元第0 |
|                                                                                                    | Umístit                                                                                                    |                                                                                     |
|                                                                                                    | the second second secon |                                                                                     |

Integrovaná střední škola polygrafická, Brno, Šmahova 110 Šmahova 110, 627 00 Brno

#### Photoshop – Gif

DUM číslo: 4 Název: Dokončování A ukládaní gifů

### UKLÁDÁME...

#### Objeví se vám okno s názvem Uložit pro web a zařízení (100%)

| Uložit pro web a zařízení (100%)              |                                                 |  |  |  |  |  |  |  |  |  |  |
|-----------------------------------------------|-------------------------------------------------|--|--|--|--|--|--|--|--|--|--|
| Originál Optimalizovaný 2 najednou 4 najednou | — Přednastavení: [Bez názvu] → - +=             |  |  |  |  |  |  |  |  |  |  |
| y                                             | GIF                                             |  |  |  |  |  |  |  |  |  |  |
| 9                                             | Formát optimalizovaného souboru rvy: 256        |  |  |  |  |  |  |  |  |  |  |
| 9                                             | Rozptýlený 🔷 Rozklad: 100% 文                    |  |  |  |  |  |  |  |  |  |  |
|                                               | Průhlednost Podklad:                            |  |  |  |  |  |  |  |  |  |  |
|                                               | Bez rozkladu průhl. 🗘 Míra: 🗘                   |  |  |  |  |  |  |  |  |  |  |
|                                               | 🗌 Prokládaně 🛛 Web barvy: 🛛 😒                   |  |  |  |  |  |  |  |  |  |  |
|                                               | Ztráta: 0 主                                     |  |  |  |  |  |  |  |  |  |  |
|                                               | Převést do sRGB                                 |  |  |  |  |  |  |  |  |  |  |
|                                               | Náhled: Barvy monitoru                          |  |  |  |  |  |  |  |  |  |  |
|                                               | Metadata: Kontaktní informace a copyright 🛟     |  |  |  |  |  |  |  |  |  |  |
|                                               | Tabulka barev                                   |  |  |  |  |  |  |  |  |  |  |
|                                               | Velikost obrazu<br>Š: 600 ob Kvalita: Bikubická |  |  |  |  |  |  |  |  |  |  |
| 32,79 KB                                      | Paleta Selektivní Animace                       |  |  |  |  |  |  |  |  |  |  |
| / S @ D0,0 KD/S ▼≣                            | Volby opakování: Stále                          |  |  |  |  |  |  |  |  |  |  |
| - + 100% + R: G: B: Alfa: Hexa:               | Index: 18 z 32 ◀◀ ◀Ⅱ ▶ I▶ ▶▶                    |  |  |  |  |  |  |  |  |  |  |
| Device Central Náhled 👔 🛟                     | Uložit Zrušit Hotovo                            |  |  |  |  |  |  |  |  |  |  |

Integrovaná střední škola polygrafická, Brno, Šmahova 110 Šmahova 110, 627 00 Brno

Photoshop – Gif

DUM číslo: 4 Název: Dokončování A ukládaní gifů

### **MOŽNOSTI ANIMACE**

- Vpravo vedle zobrazení animace jsou možnosti, kterými se určuje kvalita GIFU
  - Co uděláme je, že navolíme samotný formát GIF, abychom na to později nezapomněli

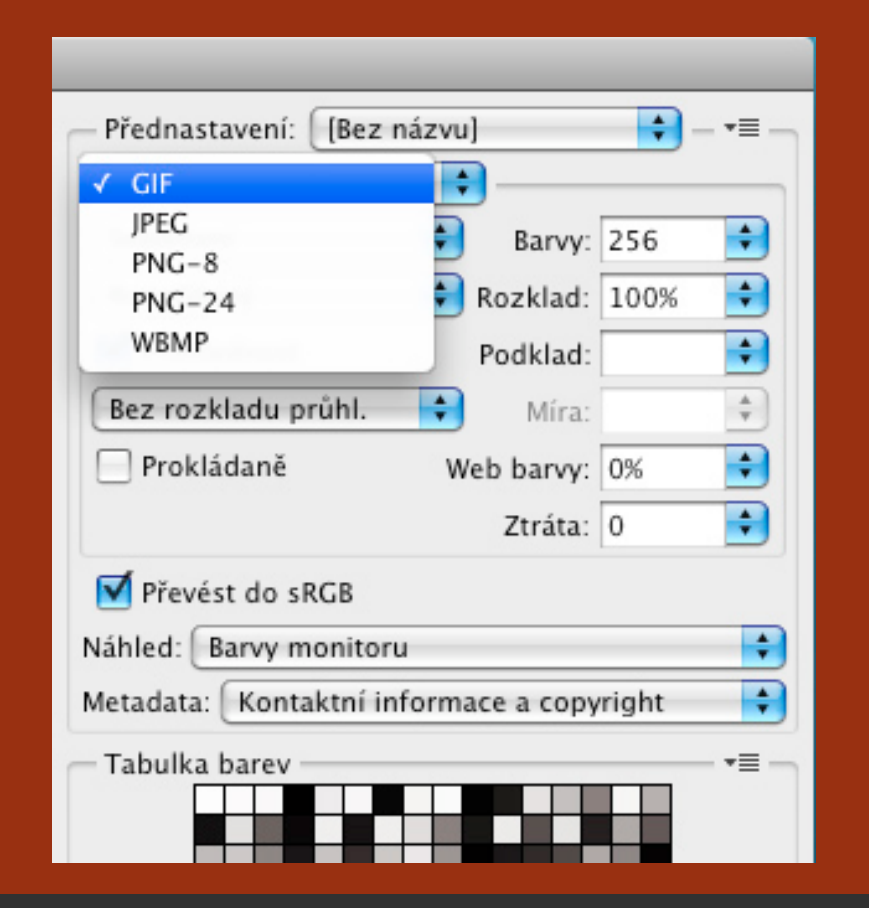

Integrovaná střední škola polygrafická, Brno, Šmahova 110 Šmahova 110, 627 00 Brno

Photoshop – Gif

DUM číslo: 4 Název: Dokončování A ukládaní gifů

#### **KVALITA ANIMACE**

 Následně si navolíme množství barev, které budeme v animaci chtít. Čím více barev určíme, tím kvalitnější obraz bude, ale zároveň
 o to větší bude soubor GIF

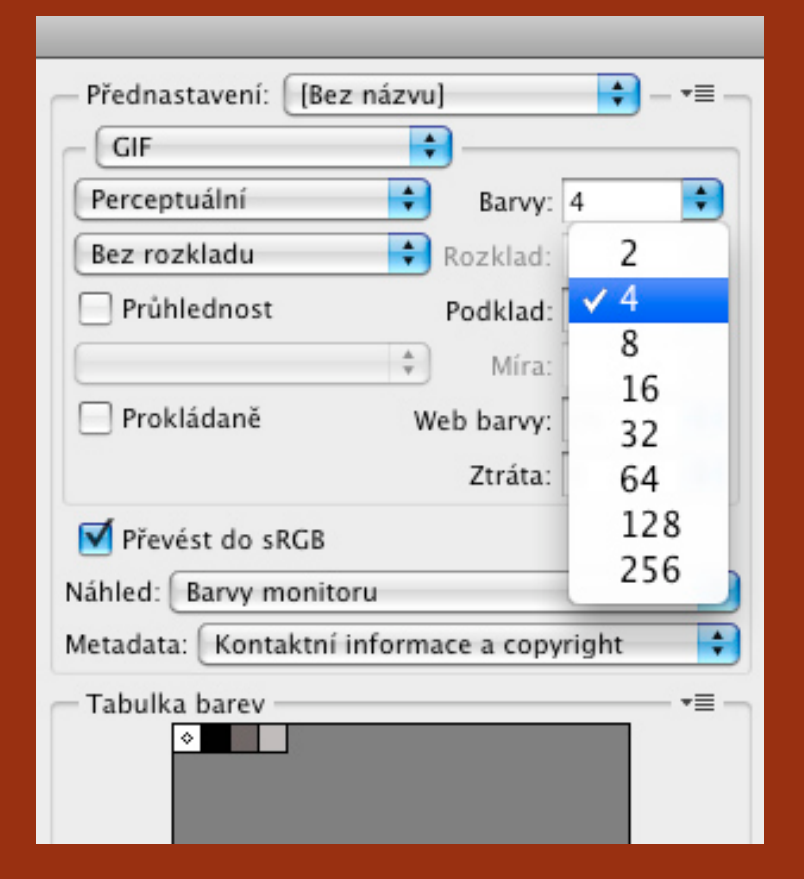

Integrovaná střední škola polygrafická, Brno, Šmahova 110 Šmahova 110, 627 00 Brno

Photoshop – Gif

DUM číslo: 4 Název: Dokončování A ukládaní gifů

#### **BAREVNOST ANIMACE**

- Vybrat si můžete od 2 až po 256 barev z celkových 16 milionů. Toto množství však bohatě stačí pro kvalitní animaci.
  - Každé dvě barvy navíc znamenají dvojnásobek původní velikosti.
- Kvalitu jednotlivého počtu barev můžete porovnat rozkliknutím ikony
  4 najednou přičemž se vám zobrazí čtyři okénka s animací

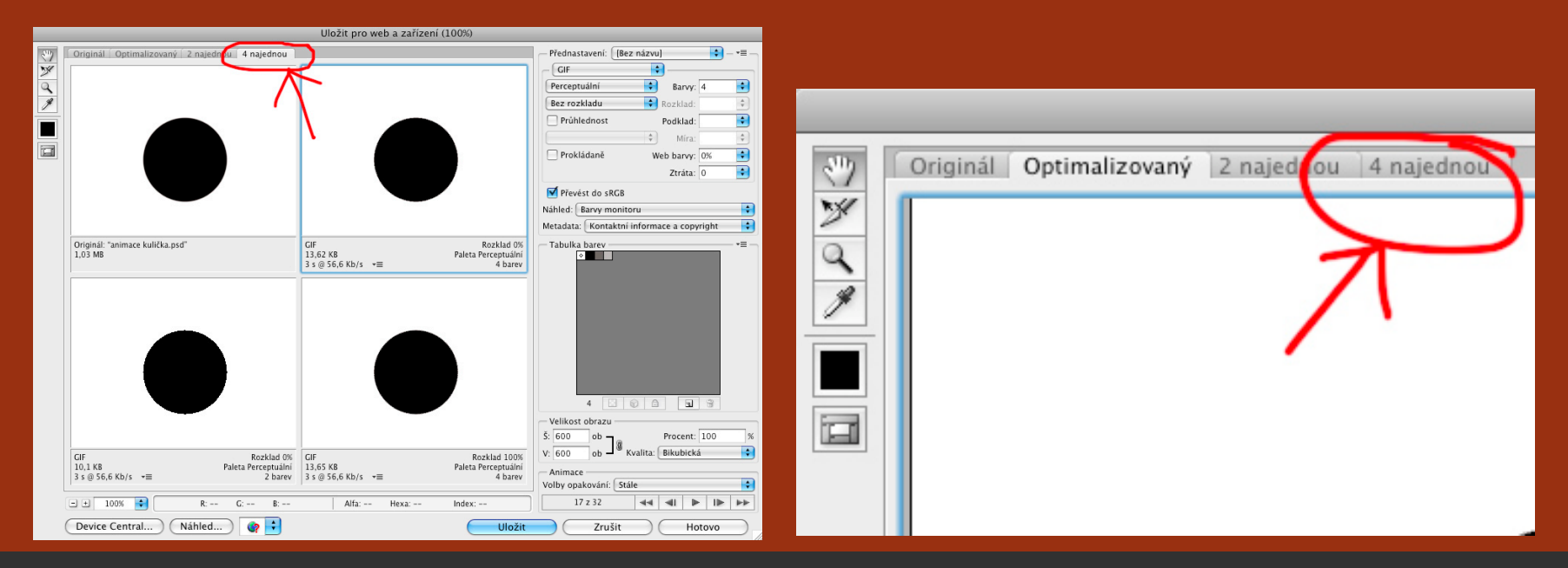

Integrovaná střední škola polygrafická, Brno, Šmahova 110 Šmahova 110, 627 00 Brno

#### Photoshop – Gif

DUM číslo: 4 Název: Dokončování A ukládaní gifů

## **POROVNÁVÁNÍ ANIMACE**

V každém z těchto čtyř oken se zobrazuje jiné nastavení pro animaci. V první okně (vlevo nahoře) vidíme originál souboru PSD z photoshopu, jak jsme jej vytvořili. V dalších třech oknech si pak můžeme sami nastavit, jakékoliv možnosti, abychom viděli rozdíl a vybrali si tu nejlépe vypadající. Jakmile se rozhodneme pro jednu

ze tří, klikneme na ni a rozklikneme opět ikonu
 Optimalizovaný. Zobrazí se nám možnost, kterou jsme si vybrali.

Integrovaná střední škola polygrafická, Brno, Šmahova 110 Šmahova 110, 627 00 Brno

DUM číslo: 4 Název: Dokončování A ukládaní gifů

Interaktivní metody zdokonalující edukaci na ISŠP CZ.1.07/1.5.00/34.0538

Photoshop – Gif

### **POROVNÁVÁNÍ ANIMACE**

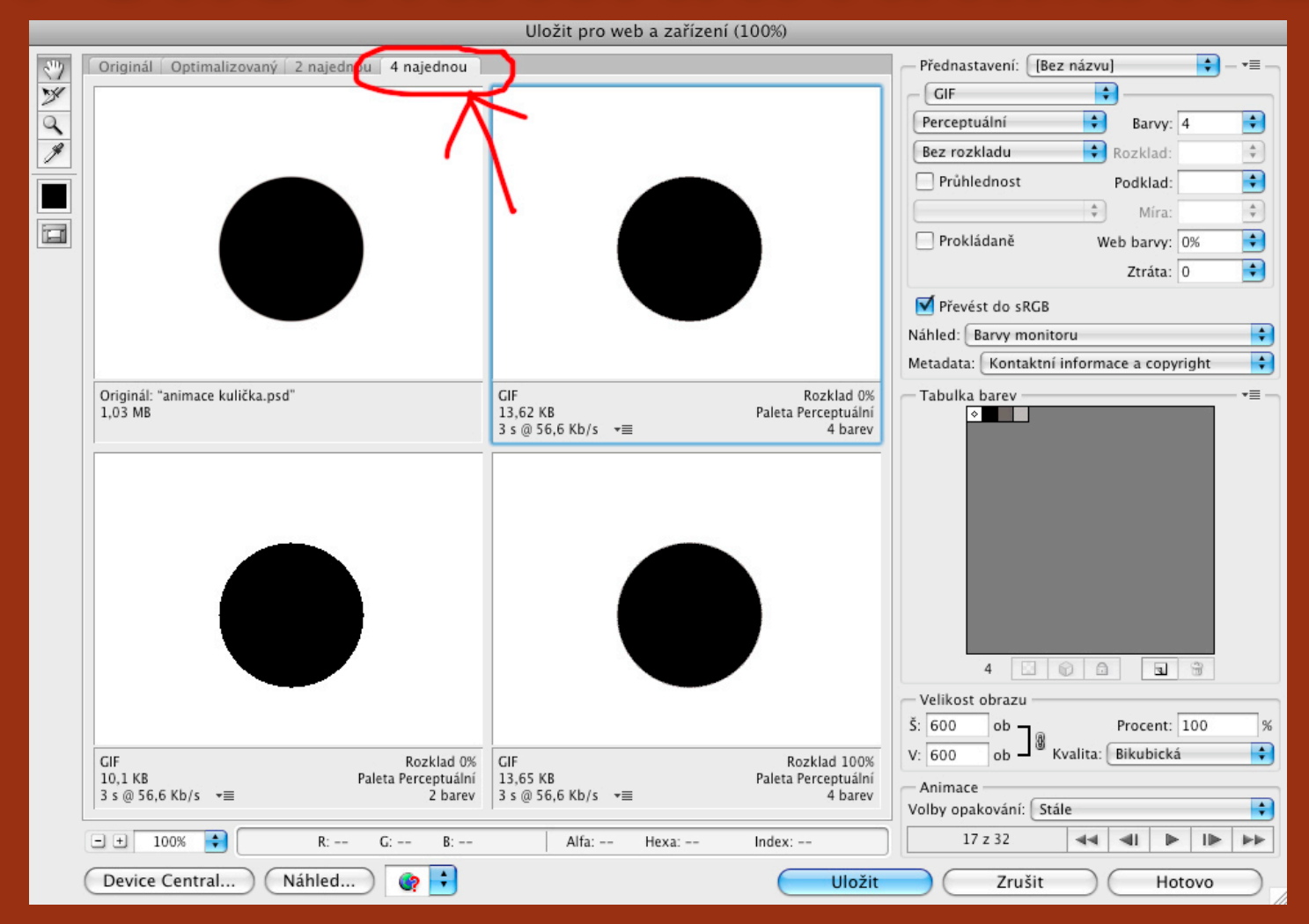

Integrovaná střední škola polygrafická, Brno, Šmahova 110 Šmahova 110, 627 00 Brno

#### Photoshop – Gif

DUM číslo: 4 Název: Dokončování A ukládaní gifů

# DALŠÍ MOŽNOSTI

 Dalšími možnostmi, které lze určit o vzhledu animace, jsou: Algoritmus redukce barev, algoritmus rozkladu barev, průhlednost krytí barev, míra povolené ztráty barev, velikost obrazu a další. Nejlepší je porovnat si různá nastavení a vybrat tu nejlépe vypadající.

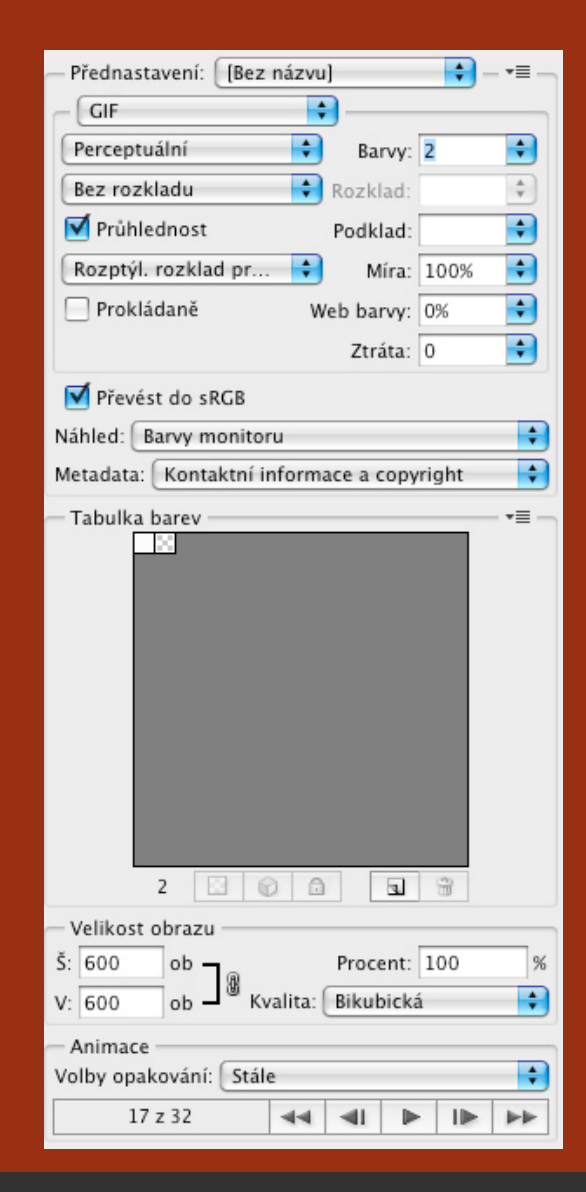

Integrovaná střední škola polygrafická, Brno, Šmahova 110 Šmahova 110, 627 00 Brno

Photoshop – Gif

DUM číslo: 4 Název: Dokončování A ukládaní gifů

# ULOŽIT

- Nyní si před uložením můžete zkontrolovat konečnou verzi animace přehráním a jste-li spokojení, rozkliknout ikonu Uložit.
- Podle účelu použití navolte HTML a obrazy, pokud máte v úmyslu vložit animaci na web pomocí html kódu. V jiném případě navolte pouze obrazy.

|                                                | - Velikost obrazu                 |            |          |        |     |           |
|------------------------------------------------|-----------------------------------|------------|----------|--------|-----|-----------|
| Rozklad 100%<br>Paleta Perceptuální<br>4 barev | Š: 600 ob 🗌 👜                     |            | Proce    | ent: 1 | 00  | %         |
|                                                | V: 600 ob - 0                     | Kvalita: ( | Bikub    | oická  |     | ÷         |
|                                                | Animace<br>Volby opakování: Stále |            |          |        |     |           |
| Index:                                         | 17 z 32                           | -          | <b>4</b> | •      |     |           |
| Uložit                                         | Zrušit                            |            |          | Hoto   | ovo | $\supset$ |

Photoshop – Gif

Integrovaná střední škola polygrafická, Brno, Šmahova 110 Šmahova 110, 627 00 Brno

DUM číslo: 4 Název: Dokončování A ukládaní gifů

### A MÁME HOTOVO

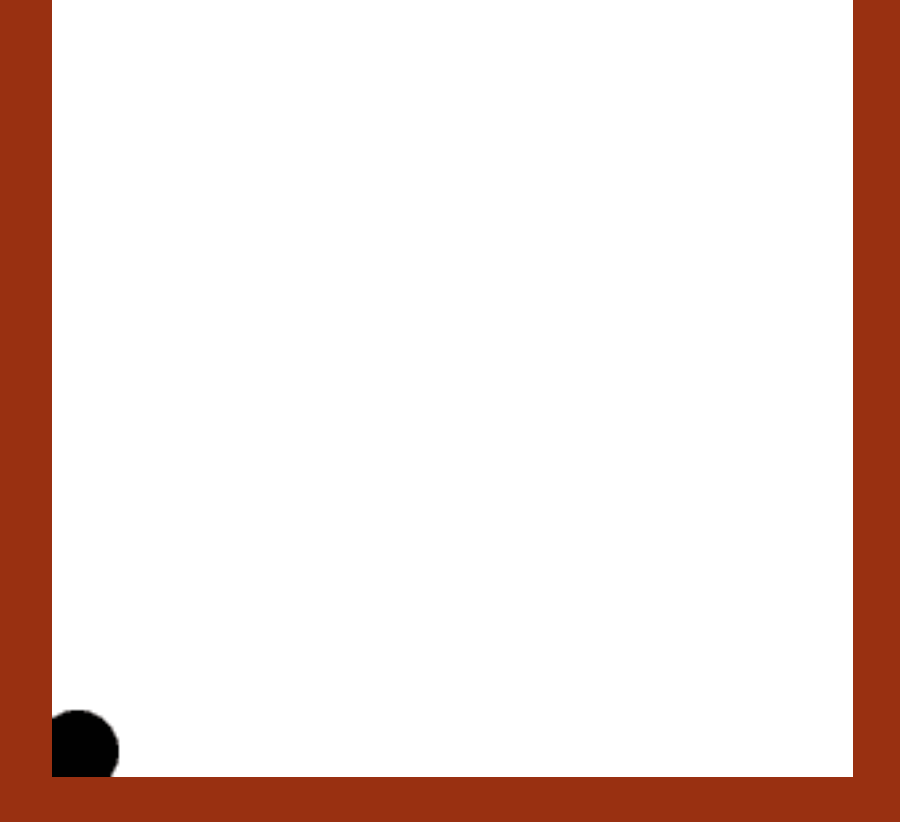

Integrovaná střední škola polygrafická, Brno, Šmahova 110 Šmahova 110, 627 00 Brno

Photoshop – Gif

DUM číslo: 4 Název: Dokončování A ukládaní gifů